# AMD-USB-KEY Ver4取扱説明書

 概要 USB接続で、RS232C変換ICのWCH社製CH340Gを使用した、アマチュア無線 用のCWの運用が可能なインターフェースです。

CW用KEY出力は、DTR信号に割り付けています。

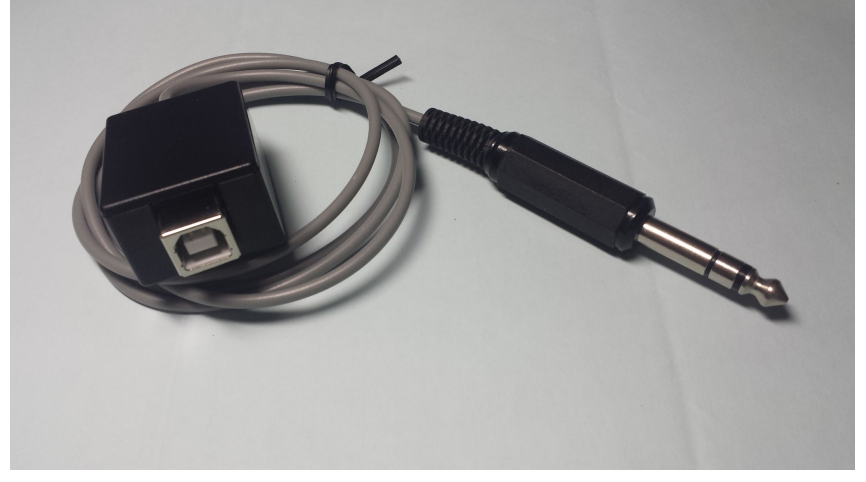

AMD-USB-KEY Ver4 外観

2. パソコン、無線機との接続

USBジャック(USB標準Bコネクタ):パソコンのUSBコネクタとの接続用 KEYプラグ:無線機のKEY端子との接続用

3. USBドライバのインストール方法

WCH社の下記ホームページから、USBドライバをダウンロードし、解凍します。

http://www.wch.cn/download/CH341SER\_EXE.html

解凍してできたフォルダ内の SETUP.EXE ファイルを実行します。

| 名前           | 更新日時             | 種類          | サイズ   |
|--------------|------------------|-------------|-------|
| DRVSETUP64   | 2021/12/22 17:22 | ファイル フォルダー  |       |
| WIN 1X       | 2021/12/23 16:07 | ファイル フォルダー  |       |
| CH341M64.sys | 2021/12/22 23:30 | システムファイル    | 62 KB |
| CH341PT.DLL  | 2021/12/22 23:30 | アプリケーション拡張  | 34 KB |
| CH341S64.sys | 2021/12/22 23:30 | システムファイル    | 70 KB |
| CH341S98.SYS | 2021/12/22 23:30 | システムファイル    | 48 KB |
| CH341SER.CAT | 2021/12/22 23:30 | セキュリティ カタログ | 13 KB |
| CH341SER.INF | 2021/12/22 23:21 | セットアップ情報    | 9 KB  |
| CH341SER.sys | 2021/12/22 23:30 | システムファイル    | 50 KB |
| CH341SER.VXD | 2021/12/22 23:21 | 仮想デバイス ドライ  | 20 KB |
| SETUREXE     | 2021/10/12 18:10 | アプリケーション    | 89 KB |

ホームページによると、Windows XP、VISTA、7、8、8.1、10,11他の32ビットと64ビットのOSに対応しているとのことです。

#### 4. 本装置が割り付けられているCOMポート番号の確認

パソコンの「スタート」→「コントロールパネル」→「デバイスマネージャ」を開きます。 ポート(COMとLPT)の左の三角矢印をクリックすると、COMポートが表示されます。 本例の場合COM3に割り付けられています。

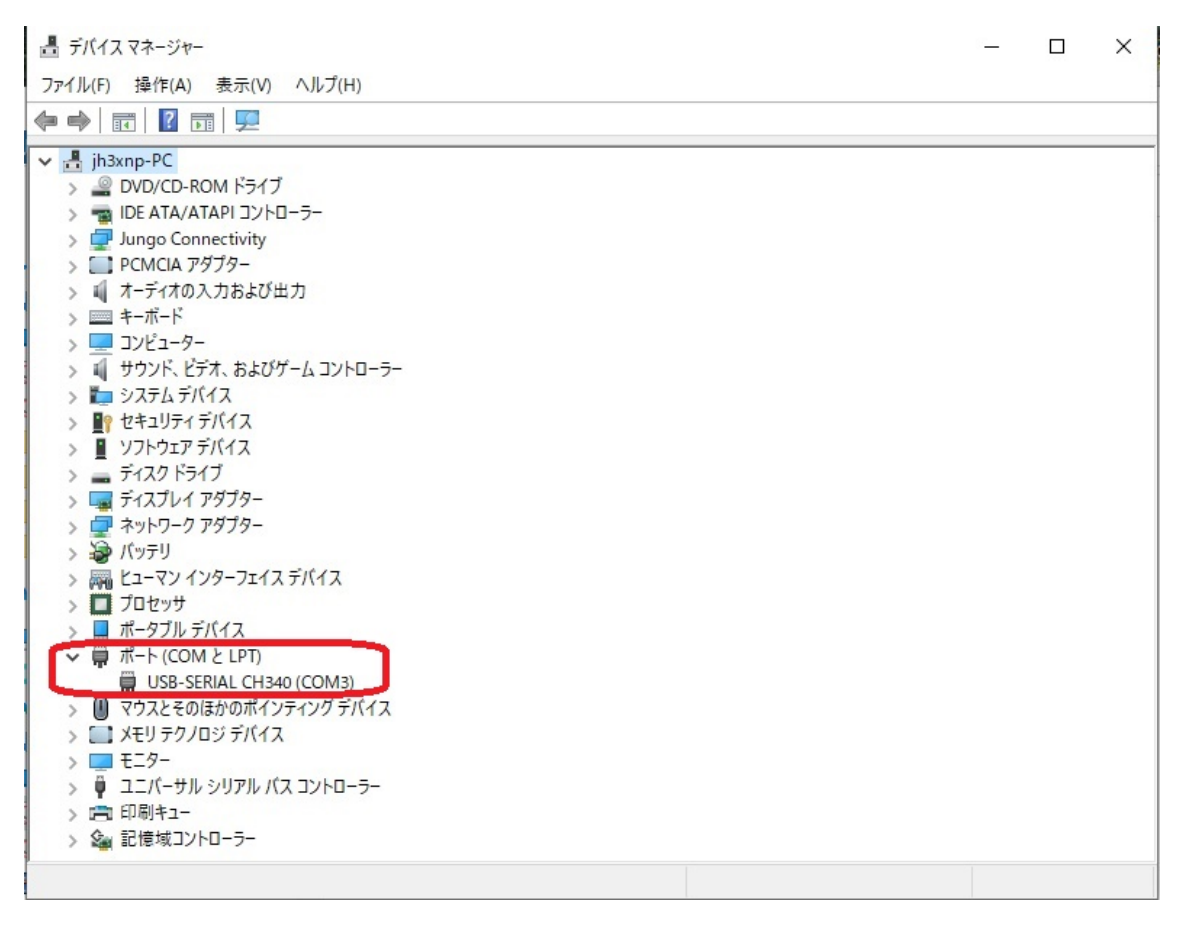

#### 5. DSCW(Digital Sound CW)の設定方法

 (1) JA3CLM局のホームページ https://ja3clm.sakura.ne.jp/から、DSCWをダウンロードして 解凍してください。

#### (2)Setup1.msiを実行して、DSCWを、パソコンにインストールしてください。

| 名前                      | 更新日時             | 種類              | サイズ      |
|-------------------------|------------------|-----------------|----------|
| lnstruction Manual.pdf  | 2021/12/11 22:28 | Adobe Acrobat D | 1,797 KB |
| la readme.pdf           | 2021/11/29 9:42  | Adobe Acrobat D | 167 KB   |
| 🕞 Setup1.msi            | 2021/12/11 22:35 | Windows インストー   | 1,993 KB |
| 🔊 インストール手順.pdf          | 2020/03/18 20:49 | Adobe Acrobat D | 234 KB   |
| 🔒 旧バージョンのアンインストール手順.pdf | 2020/03/18 20:34 | Adobe Acrobat D | 199 KB   |

| ) 🖻 🖌 📄 🖪                                |                                                                 | ( ( ( ( ( ( ( ( ( ( ( ( ( ( ( ( ( ( ( |                             |                             |                       |                             |                                                                                            |                                                                                         |
|------------------------------------------|-----------------------------------------------------------------|---------------------------------------|-----------------------------|-----------------------------|-----------------------|-----------------------------|--------------------------------------------------------------------------------------------|-----------------------------------------------------------------------------------------|
| Speed Control<br>S [RX] F                | raw<br>CCW<br>Signal<br>Stop<br>CMPort<br>7.0 V<br>HisName (F2) | CW Signal Level                       | Auto → t<br>HisRST<br>5NN ✓ | Signa<br>MyRST<br>5NN V     | QSO SAVE<br>(F6) (F7) | Greeting<br>AUT0 ~          | Graphic<br>O Sine Wave<br>O Synchro<br>© FFT<br>Stop<br>Center Freq.<br>603Hz Auto<br>MyWX | Input Vol.<br>Filter<br>□NR1 ☑NR2<br>□QRM<br>Key Mode<br>English ✓<br>MyTemp C<br>□ □ F |
|                                          |                                                                 |                                       | Ŷ                           |                             |                       |                             |                                                                                            | ~                                                                                       |
| RX Clear RX<br>Space Del Paste           | Language(F8)                                                    | Auto ZExtend                          | ГО:17J Т<br>U J Е           | TX Edit                     | macro2                | Auto CG                     |                                                                                            | TxClear(F9)                                                                             |
| RX Clear RX<br>Space Del<br>Contest Mode | Language(F8)<br>• ENG O JPN<br>Sound Device                     | Auto ZExtend                          | V<br>10:17J T<br>U J E      | TX Edit<br>macro1<br>macro6 | macro2<br>macro7      | Auto CG<br>macro3<br>macro8 | CLR 10<br>macro4<br>macro9                                                                 | <ul> <li>TxClear(F9)</li> <li>macro5</li> <li>macro10</li> </ul>                        |

## DSCWを起動し、COM Port 番号を設定します。(例では、COM3)

## (3)初期設定→Key Control 設定→DTRを選択します。

| VigitalSoundCW V28.0.2                                                                                                    |                                          |                                     | - 🗆 X                                                    |
|----------------------------------------------------------------------------------------------------|------------------------------------------|-------------------------------------|----------------------------------------------------------|
| ファイル(F) 表示(V) 信号入力(I) 初期設定(P) ヘルプ(H)                                                                                                    |                                          |                                     |                                                          |
| Comparing Control 設定     RTS     Speed Control     S [RX] F     MAuto 100/Win     S(F10) [TX] F(11)     COM Port     COM Port     CoM     Dot Dach C Stars W Stars                                           | Signal Tone                              | Graphic<br>O Sine Wave<br>O Synchro | Input Vol.<br>Filter<br>□ NR1 ☑ NR2<br>□ GRM<br>Key Mode |
| 1.0         3.0         7.0         Threshold         -45db         Auto         → t           Clear<br>(Esc)         HisCall (F1)         HisName (F2)         HisQTH (F3)         HisRST<br>(5NN         - | MyRST GSO SAVE Gre<br>5NN v (F6) SAVE AU | 603Hz Auto                          | English V<br>MyTemp C                                    |
| RX Clear Lansuase(F8)                                                                                                    | TX>                                      | to 00   □αR]10 €                    |                                                          |
| Paste OENG OJPN Auto Extend                                                                                                    |                                          |                                     | mooro5                                                   |
| Contest Mode Sound Device                                                                                                    | macrozmacrozma                           | acros macro4                        | 10                                                       |
| □ TEST No.                                                                                                    | macroo macro/ ma                         | acroo macros                        | macrolu                                                  |
|                                                                                                    | macroll I macrol/ I ma                   | ecrol3   macrol4                    | I macrolb I                                              |

左または、右の三角のアイコンを押して、プログラムをスタートさせます。 TX>フィールドに、キーボードから文字を入力すると、文字に対応したCWが送出されます。

| 😻 DigitalSoundCW V28.0.2                                                                                                    |                      |                                                                                              | – 🗆 🗙       |
|----------------------------------------------------------------------------------------------------|----------------------|----------------------------------------------------------------------------------------------|-------------|
| ファイル(F) 表示(V) <u>信号入力(I)</u> 初期設定(P) ヘルプ(H)                                                                                                    |                      |                                                                                              |             |
|                                                                                                    |                      |                                                                                              |             |
| Speed Control       S         RXI       F         ⊘Auto       100/Min         S(F10)       TXI         PM R       100/Min         COM Port       CM         COM Port       CMAIN         Dot       Dash       C.Space         M.R. 100/Min       Signal         S(F10)       TX         F       COM Port         CM3 ∨       Threshold         PM R       100/Min         Stop       COM Port         CM3 ∨       Threshold         PM R       100/Min         Stop       Threshold         PM R       100/Min         Stop       Threshold         Auto       → t         Threshold       -45db         Auto       → t         Clear       HisCall (F1)         HisName       F2)         HisQTH       F3)         SNN ∨         RX>                                                                                                    | Signal Tone          | Graphic<br>O Sine Wave<br>O Synchro<br>I Stop<br>Center Freq.<br>603Hz Auto<br>MyWX<br>AMD K | Input Vol.  |
| RX Clear RX Prince Prince Prin | TX Edit Auto         | CQCLR 10 ÷                                                                                   | TxClear(F9) |
| Space Del Paste Civic Corris LAuto Micktend U J E                                                                                                    | macro1 macro2 macr   | o3 macro4                                                                                    | macro5      |
| Contest Mode Sound Device                                                                                                    | macro6 macro7 macr   | o8 macro9                                                                                    | macro10     |
|                                                                                                    | macroll macrol2 macr | n13   macro14                                                                                | macro15     |

以上で本装置に関するDSCWの設定は、完了です。

(6)本装置とは別に、無線機の受信出力を、パソコンのマイクに入力すると、RX>フィールドに、 受信したCW信号が、表示されます。

6. CTESTWINの設定方法

(1) CTESTWINのホームページ http://e.gmobb.jp/ctestwin/Download.html から、CTESTWIN をダウンロードしてください。

(2)Ctw442.exe(例)を実行して、CTESTWINを、パソコンにインストールしてください。

(3)CW→CWパラメータ設定を選択します。

| ctestw.lg8 - CTESTWIN 4.42        | 24WPM Rig 1 ( IC-70           | ×  |
|-----------------------------------|-------------------------------|----|
| ファイル(F) 編集(E) 表示(V) フォント(T) 設定(S) | CW(W) ファイル出力(I) その他(O) ヘルブ(   | H) |
|                                   | 送信中断 ESC                      | ₹  |
| Date Time Call Freq. Mode My U    | CWバラメータ設定 Ctrl+C              |    |
|                                   | キー入力でCW送信 Ctrl+K<br>CW送信文字モニタ |    |
|                                   | 遅く Ctrl+Y                     |    |
|                                   | 速く Ctrl+H                     |    |
|                                   |                               |    |

(4)下記画面が表示されますので、CWポートにシリアル、COM3(例)を設定します。 また、KeyOUT:DTR,PTT:RTS に、チェックを入れます。

| CW Setting           |                                                                      | ×                 |
|----------------------|----------------------------------------------------------------------|-------------------|
| CQ F5                | CQ TEST JN2AMD                                                       | CQ CW             |
| Call+UR F6           | \$c UR \$u K                                                         | UR メッセージ          |
| My Call F7           | TU JN2AMD                                                            | DE 保存             |
| QSO B4 F8            | \$c QSO B4 TU                                                        | B4 開K             |
| NR? F9               | NR?                                                                  | N? contest        |
| TU F10               | \$c?                                                                 | \$C? 単動           |
| F11 F11              | \$c QSL TU                                                           | QSL ポタン幅          |
| F12 F12              | QRL?                                                                 | QRL 30 🛨          |
| F15 Ctrl+F6          | MESSAGE 5                                                            | □ CW略語            |
| F16 Ctrl+F7          | MESSAGE 6                                                            | CW略語設定            |
| F17 Ctrl+F8          | MESSAGE 7                                                            | C 🗧 5.0 秒間隔       |
| F18 Ctrl+F10         | MESSAGE 8                                                            | Q 🕂 10 🛛          |
| F13 Ctrl+F11         | JN2AMD                                                               | F13               |
| F14 Ctrl+F12         | 599 19M                                                              | F14               |
| CALL?                | CALL?                                                                |                   |
| \$a JN2AMD           | 2 🗧 \$6 DE JN2AMD TES                                                | т 5 🕂             |
| \$e NR?              |                                                                      |                   |
| CW UR Aut            | o mode _ 挨拶切替時刻 _ Tune _ ・ 18人                                       |                   |
| CW Output            | Positive GE→ 0 → BH ON C Win                                         |                   |
| Beep CDire           | CtSound使用 ct 12 号時 UFF F                                             | Rig2 None 💌       |
| □ RST-Nr間Z           |                                                                      | eyerSet USBIF4CW  |
| KevOut:DT            | 1/2にする 「running modeでCallにドットあれば」<br>RETIRES 「ステック」の market いたないないない | 進まない E TxD Rig    |
| it iteyedtern        | 「 running mode/27ク切響時にOFF 9<br>running modelこてCall訂正でF6送と            | lo I_keyer<br>Ł   |
| □ CQ繰返し中             | ICキー入力で強制停止 Test PTT #                                               |                   |
| <sub>厂</sub> 001形式上位 | 桁を泊のコード┐ 1文字日延長 文字問題 │ ☆ ┍マ                                          | T制御する             |
| © ゼロ O 無             |                                                                      | lgwait <u></u> 20 |
| 「セロのコードー             |                                                                      | ijwait 🕂 5        |
| еţлот                | □ 1をAにする □ 9をNにする                                                    |                   |
| CW Speed [           | 夏፪_24 WPM 🗄 1 🗍 ⊙ C4                                                 | trl+X C Home      |
| 速译比率                 | 短長点比率 step C ¥                                                       |                   |
|                      |                                                                      | 航押して変換            |
|                      | 0                                                                    | к \$+>>セル         |

以上で本装置に関するCTESTWINの設定は、完了です。

7. ZLOG令和版の設定方法(オリジナルのZLOGの設定方法は、(2)以降ほぼ同様です。)
 (1)ZLOG令和版のホームページ https://github.com/jr8ppg/zLog/releases/から、ZLOG令和版
 をダウンロードし、解凍してください。

| 名前                          | 更新日時             | 種類              | サイズ      |
|-----------------------------|------------------|-----------------|----------|
| 📾 zlog.exe                  | 2022/01/03 22:35 | アプリケーション        | 9,343 KB |
| 📾 zlog_keyedit.exe          | 2021/08/25 22:36 | アプリケーション        | 2,681 KB |
| 📾 zlog_telnet.exe           | 2021/09/30 22:42 | アプリケーション        | 3,834 KB |
| zlog_v2713_release_note.pdf | 2021/09/30 22:50 | Adobe Acrobat D | 1,096 KB |
| zlog_v2714_release_note.pdf | 2021/10/20 23:03 | Adobe Acrobat D | 452 KB   |
| zlog_v2715_release_note.pdf | 2021/11/03 20:39 | Adobe Acrobat D | 459 KB   |
| zlog_v2716_release_note.pdf | 2021/11/17 22:37 | Adobe Acrobat D | 448 KB   |
| zlog_v2717_release_note.pdf | 2021/11/21 20:55 | Adobe Acrobat D | 451 KB   |
| zlog_v2720_release_note.pdf | 2022/01/03 22:40 | Adobe Acrobat D | 493 KB   |

### (2)zlog.exe を実行してください。

コールサイン、コンテスト、バンド、モード他を設定し、「OK」をクリックします。

| zLog Menu                                                                                       |                                                                                     |                                                                               | ×                                                                                                    |
|-------------------------------------------------------------------------------------------------|-------------------------------------------------------------------------------------|-------------------------------------------------------------------------------|----------------------------------------------------------------------------------------------------|
| Contest<br>ALL JA<br>6m & Down<br>Field Day<br>全市全郡<br>ALL JA0 (JA0)<br>ALL JA0 (others)<br>ĶCJ | CQ WW<br>CQ WPX<br>JIDX<br>AP Sprint<br>ARRL DX (W/VE)<br>ARRL DX (DX)<br>ARRL 10 m | Band<br>All band<br>1.9 MHz<br>3.5 MHz<br>7 MHz<br>14 MHz<br>21 MHz<br>28 MHz | <ul> <li>50 MHz</li> <li>144 MHz</li> <li>430 MHz</li> <li>1200 MHz</li> <li>2400 MHz</li> <li>5600 MHz</li> <li>10GHz &amp; up</li> </ul> |
| (not recommended)                                                                               | ○ IARU HF<br>○ All Asian DX (Asia)<br>○ IOTA<br>○ WAEDC (DX)                        | Operator<br>Single-Op<br>Multi-Op                                             | Mode<br>Ph/CW<br>CW<br>Ph                                                                                                    |
| O DXpedition                                                                                    | 0                                                                                   | O Multi-0p/S-TX                                                               | Other                                                                                                    |
| OUser Defined Conte                                                                             | st Select                                                                           | TX# (optional) 0                                                              | Score coeff. 1                                                                                                    |
| OK Can                                                                                          | cel                                                                                 | Post-contest                                                                  | Callsign JN2AMD                                                                                                    |

(3)保存するファイル名を入力し、「開く」をクリックします。

| ■ 開く                                                            | ×                                                       |
|-----------------------------------------------------------------|---------------------------------------------------------|
| ← → ∽ ↑ 🔤 ≪ TI31038600B (C:) → ZLOG → t                         | test v Ö / testの検索                                      |
| 整理 ▼ 新しいフォルダー                                                   | III 🗸 🔟 😯                                               |
| ■ PC へ名前 へ<br>③ 3D オブジェクト<br>♥ MSN の My Web<br>↓ ダウンロード         | 更新日時 種類<br>検索条件に一致する項目はありません。                           |
| ■ デュクトップ   ✓   <<br>ファイル名( <u>N</u> ): <mark>2022contest</mark> | ><br>zLog binary file (*.ZLO) ><br>開く( <u>O</u> ) キャンセル |

(4) options のアイコンをクリックします。

| <b>2</b> | Log for Win | dows - Rui | nning statio | on - 202 | 2conte | st.ZL( | 0   |        | 1         | - C   | x c    |
|----------|-------------|------------|--------------|----------|--------|--------|-----|--------|-----------|-------|--------|
| File     | Windows     | Settings   | Network      | View     | Help   |        |     |        |           |       |        |
| 12       | 0000        | 678        | 900          | 2 🧿      | 0      | 0      |     | П      | <b>()</b> |       | 25 wpm |
| B        |             | ΣΧ         | <u>u</u> 🔍   | R        |        | Ļ      | 1   | ] 6    |           |       | CQ     |
| time     | call        | RST        | rcvd         | ba       | nc mod | pt:    | nes | p' men | no        |       | ^      |
|          |             |            |              |          |        |        |     |        |           |       |        |
|          |             |            |              |          |        |        |     |        |           |       |        |
|          |             |            |              |          |        |        |     |        |           |       |        |
|          |             |            |              |          |        |        |     |        |           |       |        |
|          |             |            |              |          |        |        |     |        |           |       | ~      |
| 11:38    |             | 599        |              | 1.9      | CW     | 1      | Η   |        |           |       |        |
|          |             |            |              |          |        |        |     |        |           | 11:38 | :21    |

| (5)Hardware のタブから、 | CW/PTT port に、 | COM3(例)を設定し | ます。 |
|--------------------|----------------|-------------|-----|
| Ortine             |                | ×           |     |

| Preferences Categ                |                        | ories CW/RTTY |          | ΓY                | Voice               | Hardware                    | Rigio  | control | 4 |
|----------------------------------|------------------------|---------------|----------|-------------------|---------------------|-----------------------------|--------|---------|---|
| Ports                            |                        | Pa            | et.      |                   |                     |                             |        |         |   |
| PacketCluster                    |                        | None V        |          | COM port settings |                     |                             |        |         |   |
| Z-Link (Z-Server)                |                        | None 🗸 🗸      |          | TELNET settings   |                     |                             |        |         |   |
| Z-Link PC I                      | Vame                   |               |          |                   | ] 🗆                 | SyncSerial                  |        |         |   |
| Rig 1 Non                        | e v                    | 300           | ~        | Rig               | None                |                             | ~      | □×      | т |
| Rig 2 Non                        | e v                    | 300           | ~        | Rig               | None                |                             | ~      | □×v     | Т |
|                                  | e ^<br>11<br>12<br>13  | er            | Meth     | od                | Get fre             | q. and mode                 | (slow) | ~       |   |
| CW/F COM<br>Er COM<br>Before ICO | 14<br>15<br>16<br>17 ¥ | ntrol         | After TX | F Pado            | Reverse<br>Ile/keyt | e the Signal l<br>od (ms) 0 | _ines  |         |   |
| USBIF4CW                         | /<br>'PM               | 🗌 Pa          | ddle Rev | erse              |                     |                             |        |         |   |
|                                  |                        | ſ             | OK       |                   | Ca                  | ancel                       |        |         |   |

以上で本装置に関する)ZLOG令和版の設定は、完了です。 以上